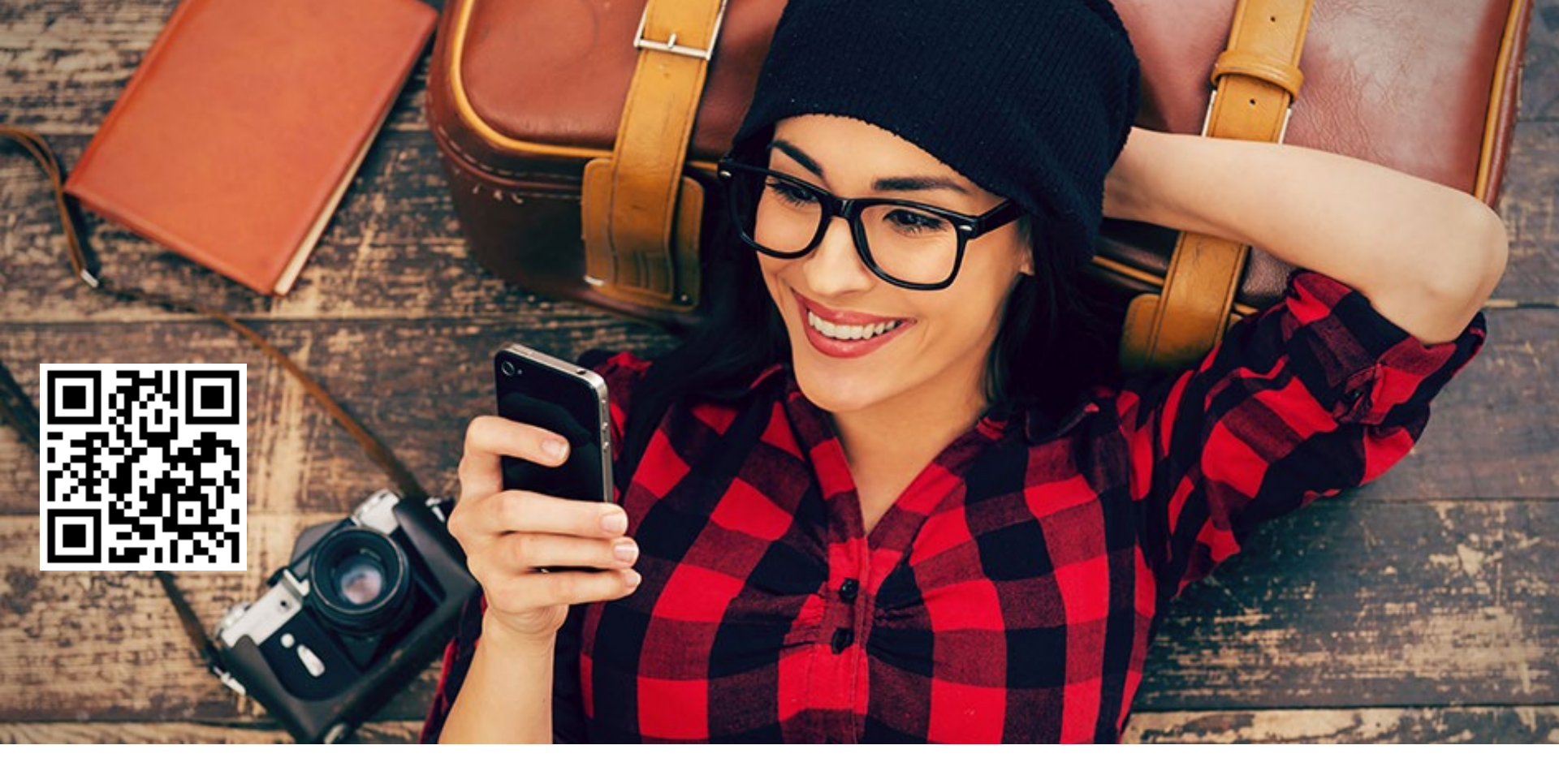

Desenvolvido por:

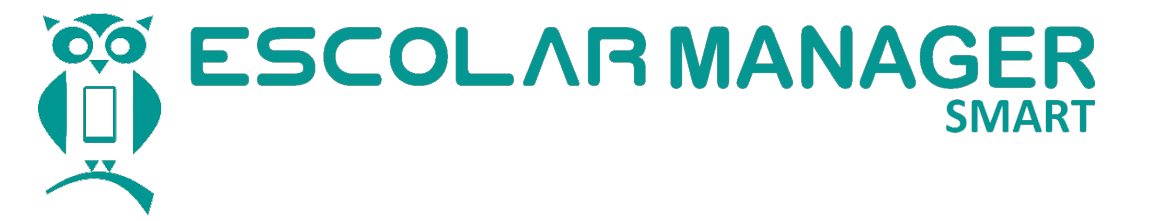

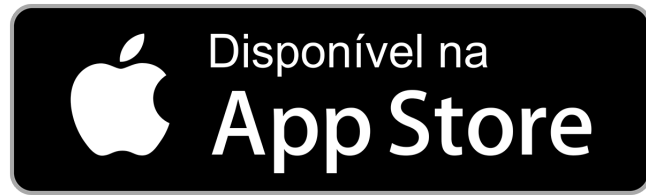

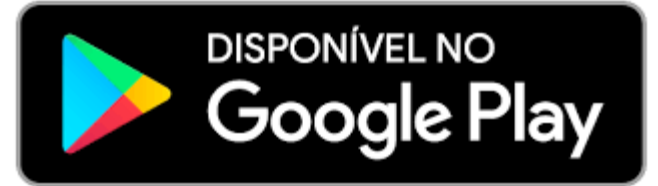

#### Aplicativo e Central de Pais e Alunos Informações na palma da mão

https://aluno.escolarmanageronline.com.br/escolacelestin

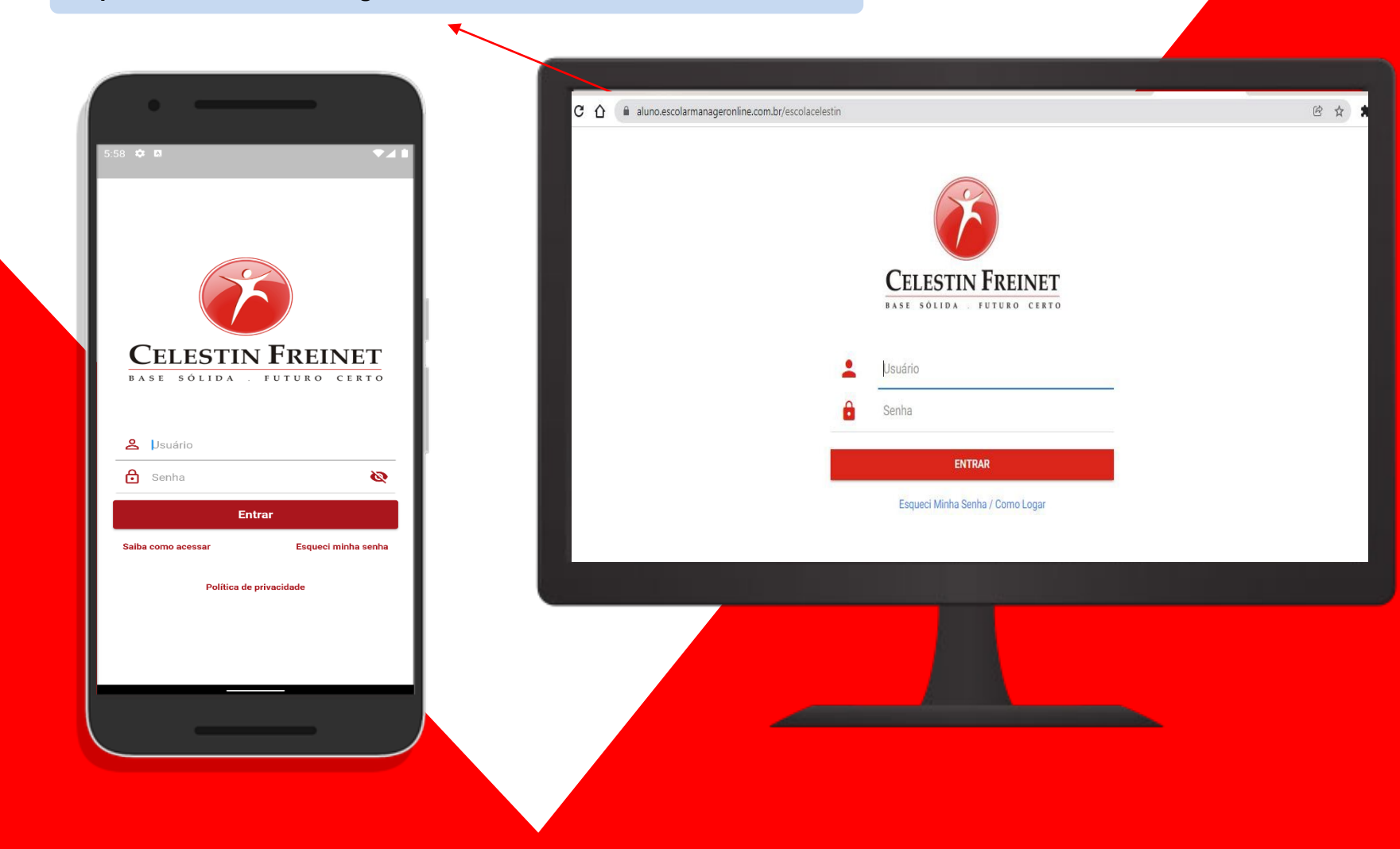

## **Como Baixar o Aplicativo**

✓ Acesse a loja virtual (Play Store ou App Store);
✓ Pesquise por ESCOLA CELESTIN;

#### ✓ Clique em Instalar.

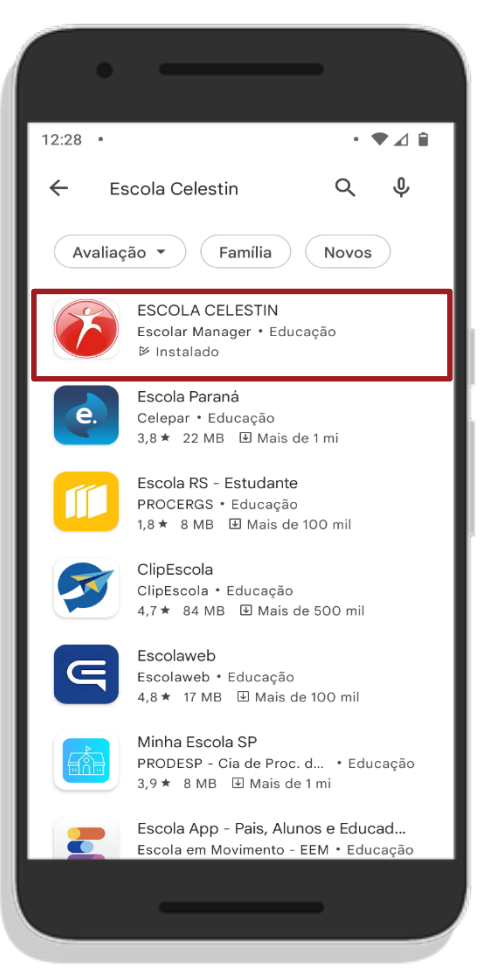

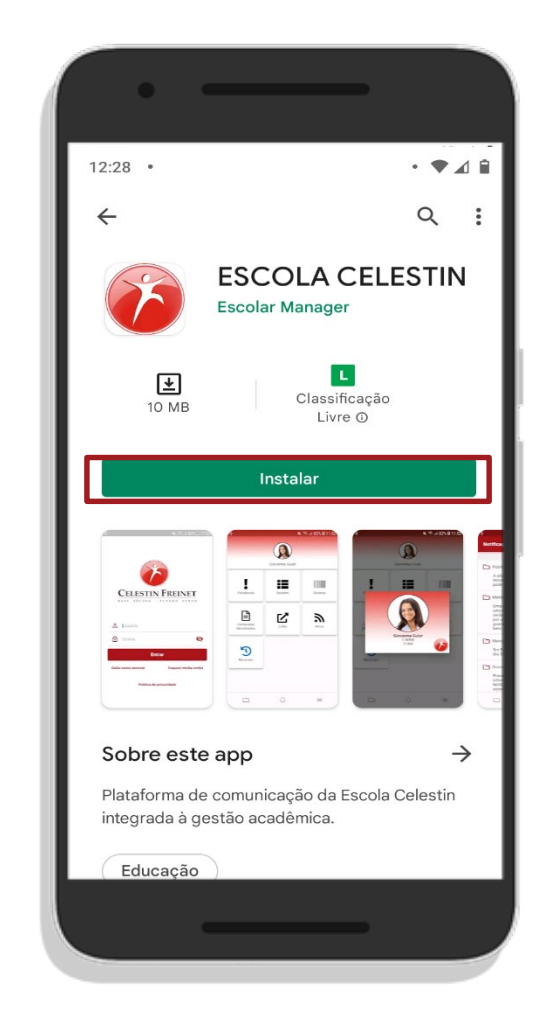

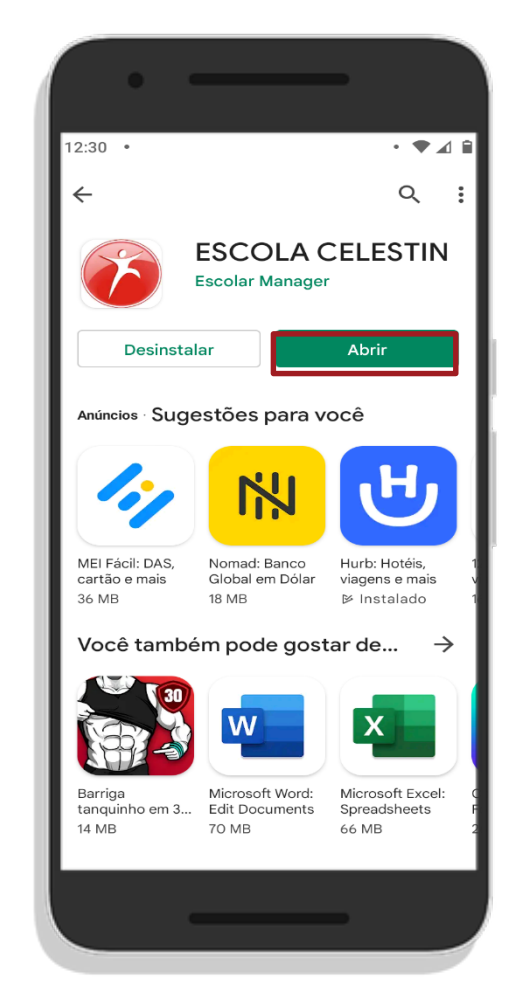

# Acessando o Aplicativo

✓ Clique em Abrir;

Atenção:

- $\checkmark$  Caso exiba uma mensagem, clique em **Permitir**;
- ✓ Insira seu usuário e senha:
- ✓ CPF/ CPF para responsáveis (dos alunos será informado futuramente)

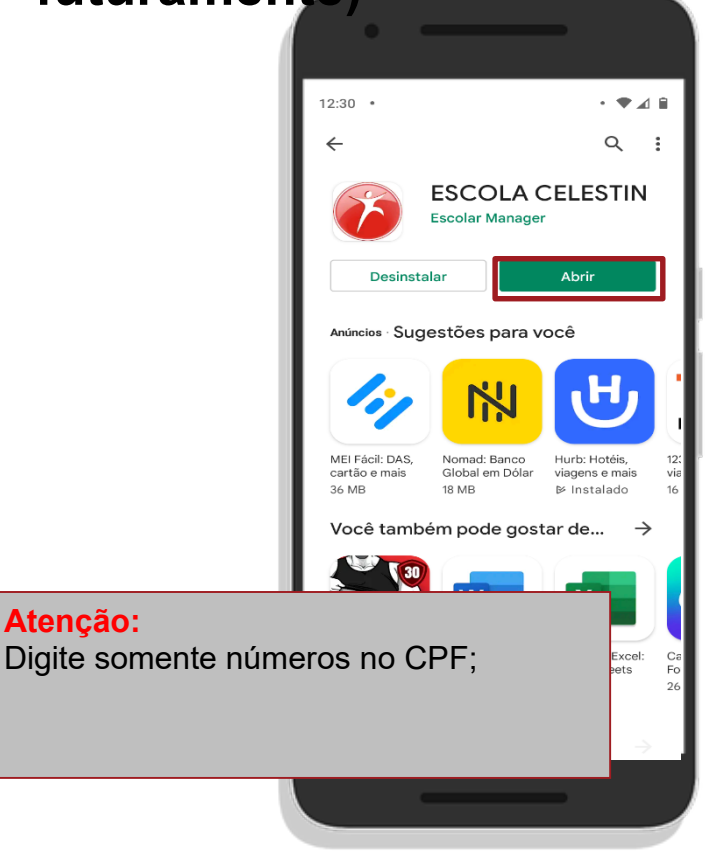

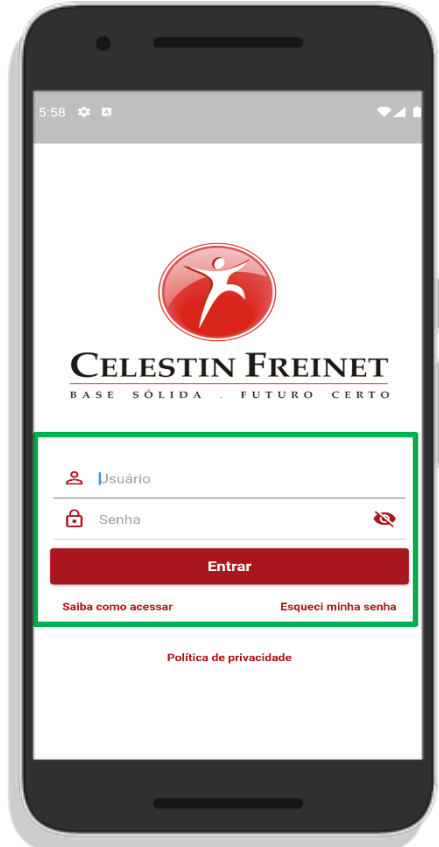

## **O** Aplicativo

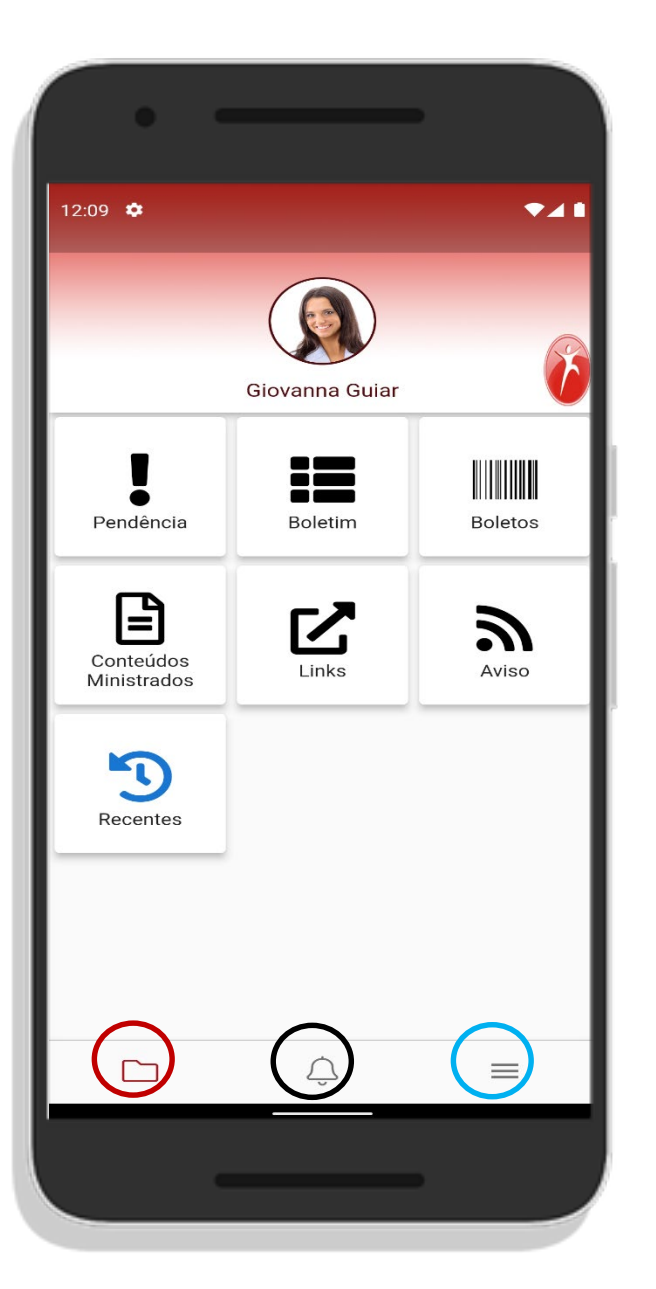

Informações acadêmicas, financeiras, avisos, documentação e etc.

Guia principal (Publicações);
Notificações;
Mais opções.

#### **Conhecendo o aplicativo**

|               | •                                                                                                    |  |  |  |  |  |  |  |  |  |  |
|---------------|----------------------------------------------------------------------------------------------------|--|--|--|--|--|--|--|--|--|--|
| 6:01          | ¢ ¤ •4                                                                                                    |  |  |  |  |  |  |  |  |  |  |
| Not           | lificações                                                                                                    |  |  |  |  |  |  |  |  |  |  |
| Novembro/2021 |                                                                                                    |  |  |  |  |  |  |  |  |  |  |
|               | Publicação 29/11/21 17:41                                                                                                    |  |  |  |  |  |  |  |  |  |  |
|               | A educação é uma coisa admirável, mas é bom<br>recordar que nada do que vale a pena saber pode ser<br>ensinado.                                                                                                    |  |  |  |  |  |  |  |  |  |  |
|               | Mensagem 29/11/21 17:41                                                                                                    |  |  |  |  |  |  |  |  |  |  |
|               | Uma escola onde os alunos mandassem seria uma<br>escola triste. A luz, a moralidade e a arte serão<br>sempre representadas na humanidade por um<br>conjunto de mestres, uma minoria que guarda a<br>tradição do verdadeiro, do bem e do belo.                |  |  |  |  |  |  |  |  |  |  |
|               | Mensagem 29/11/21 17:41                                                                                                    |  |  |  |  |  |  |  |  |  |  |
|               | Srs Pais Informamos que as aulas terão início dia 26<br>de janeiro                                                                                                    |  |  |  |  |  |  |  |  |  |  |
|               | Ocorrencias 29/11/21 17:41                                                                                                    |  |  |  |  |  |  |  |  |  |  |
|               | Prezado responsável. A escola SMART LTDA informa<br>que o(a) aluno(a) GIOVANNA DO NASCIMENTO<br>AGUIAR teve um registro de ocorrência do tipo<br>SUSPENSÃO no dia 15/01/2016 - 18/01/2016.<br>Observações: Aluno Agrediu verbalmente sua colega<br>de classe |  |  |  |  |  |  |  |  |  |  |
|               | Ocorrencias 29/11/21 17:41                                                                                                    |  |  |  |  |  |  |  |  |  |  |
|               | Prezado responsável. A escola SMART LTDA informa<br>que o(a) aluno(a) GIOVANNA DO NASCIMENTO<br>AGUIAR teve um registro de ocorrência do tipo<br>ADVERTÊNCIA ESCATA no dia 18/01/2016 -                                                                      |  |  |  |  |  |  |  |  |  |  |
|               |                                                                                                    |  |  |  |  |  |  |  |  |  |  |
|               |                                                                                                    |  |  |  |  |  |  |  |  |  |  |

Na guia Notificação é possível visualizar informações acadêmicas e financeiras enviadas pela escola, além de notificações de ocorrências e tarefas.

## **Conhecendo o Aplicativo**

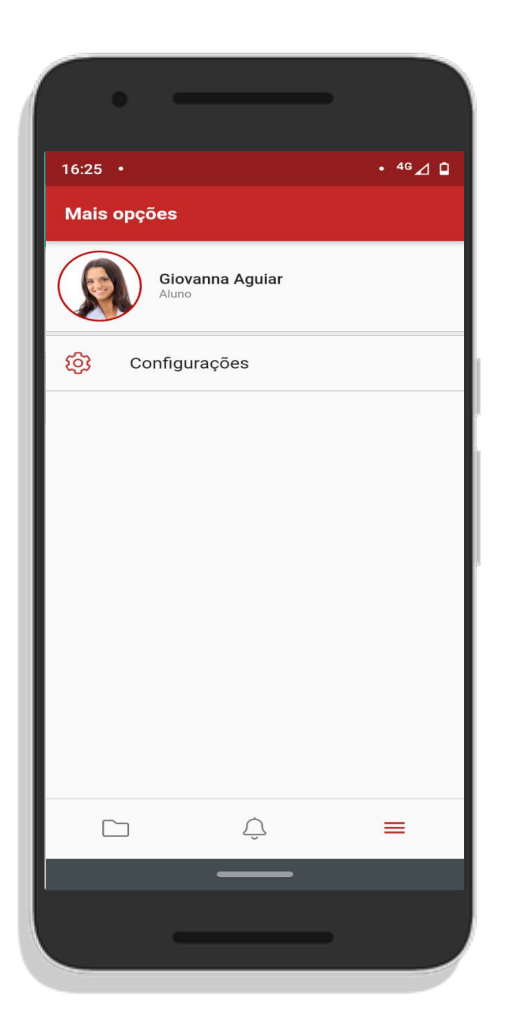

Na guia mais opções temos as configurações.

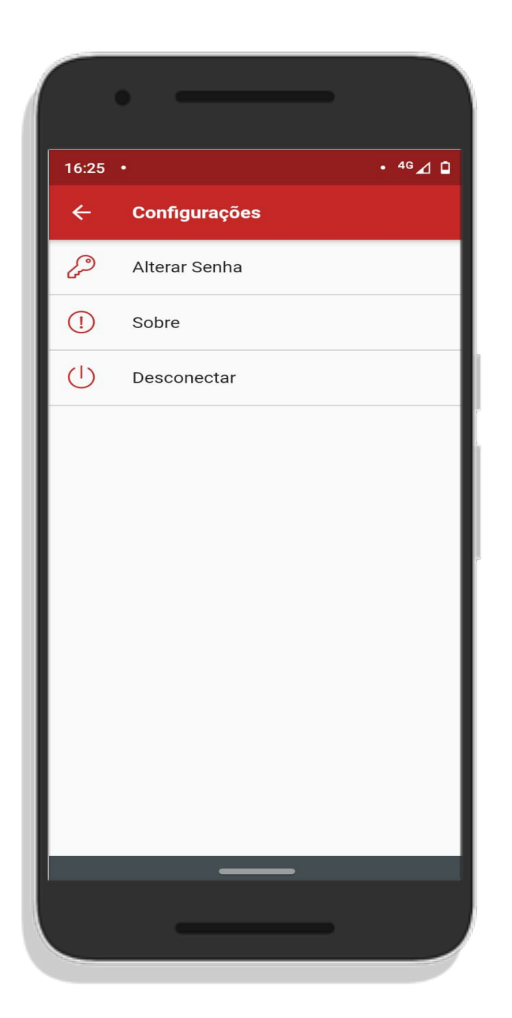

Onde é possivel alterar senha, desconectar do aplicativo e saber mais sobre o aplicativo.

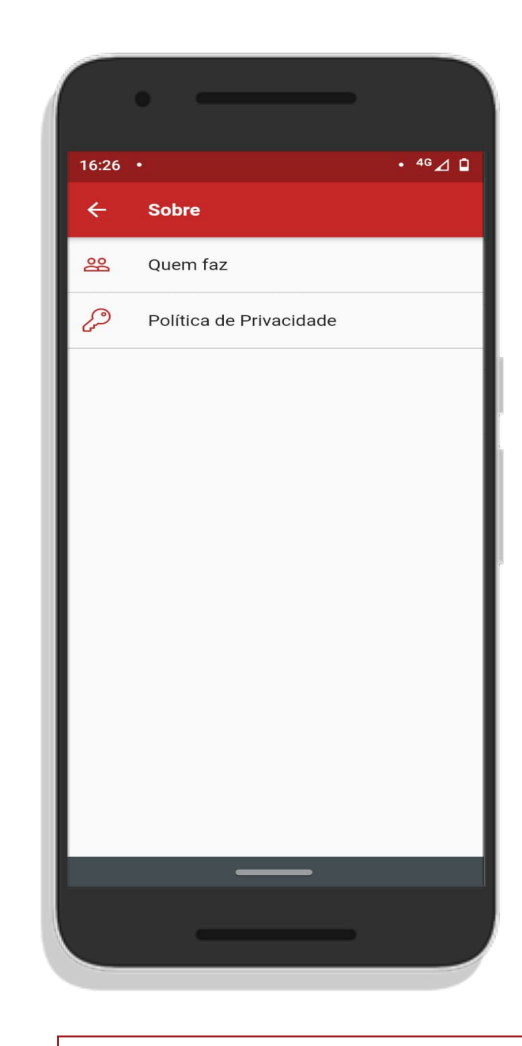

Ao clicar em **Sobre** é possivel ver quem fez o aplicativo, dar feedbacks e acessar a política de privacidade.

### Acessando a Central de Pais e Alunos

- ✓ Acesse: <u>https://aluno.escolarmanageronline.com.br/escolacelestin</u>
- ✓ Clique Portal do Aluno
- ✓ Digite Usuário e Senha
- ✓ Digite seu usuário e senha (o mesmo usado no aplicativo).

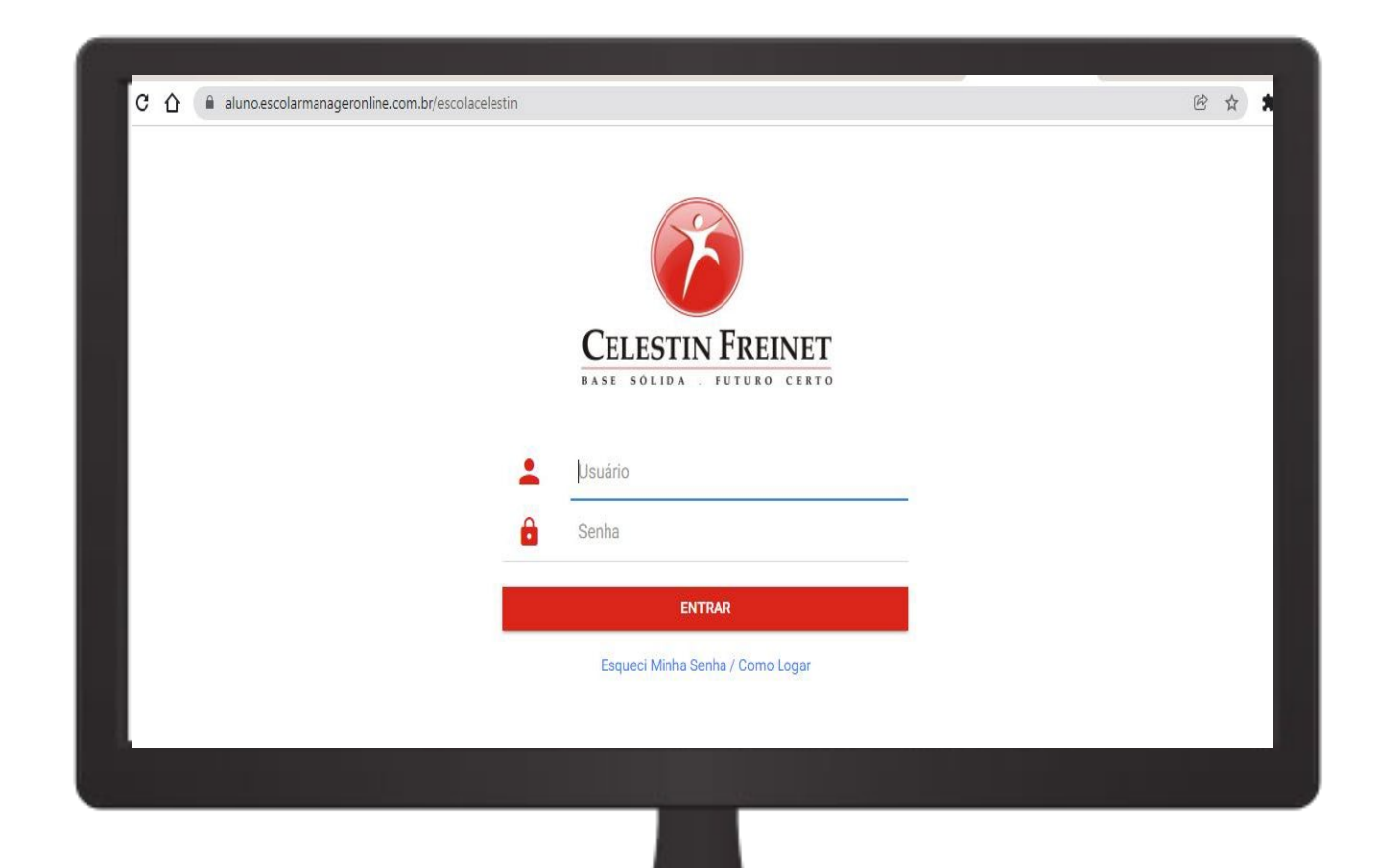

#### **Conhecendo a Central de Pais e Alunos**

| htt           | tps://aluno.es                | colarm |       | - 0 ×                                        |   |                                      |        |         |  |
|---------------|-------------------------------|--------|-------|----------------------------------------------|---|--------------------------------------|--------|---------|--|
|               |                               |        | Aluno | Recentes                                     |   |                                      | \$     |         |  |
|               | GIOVANNA AGUIAR<br>1º ANO - A |        |       | Pendências de Documentos<br>06/02/2020 08:44 |   |                                      | Config | urações |  |
| 9             | Recentes                      |        |       |                                              |   | Tarefa para Casa<br>06/02/2020 08:38 |        |         |  |
| <b>!</b><br>0 | Pendência<br>Ocorrência       | 0      |       |                                              |   |                                      |        |         |  |
|               | Comunicados                   | 0      |       | 06/02/2020 08:37                             |   |                                      |        |         |  |
| ñ             | Atividades Para Casa          | 0      |       |                                              |   | Calendário anual 2019                |        |         |  |
|               | Me                            | nu     |       |                                              | T | 06/06/2019 16:34                     |        |         |  |
|               |                               |        |       |                                              |   |                                      |        |         |  |
|               |                               |        |       |                                              |   |                                      |        |         |  |
|               |                               |        |       |                                              |   |                                      |        |         |  |
|               |                               |        |       |                                              |   |                                      |        |         |  |
|               |                               |        |       |                                              |   |                                      |        |         |  |
|               |                               |        |       |                                              |   |                                      |        |         |  |
|               |                               |        |       |                                              |   |                                      |        |         |  |
|               |                               |        |       |                                              |   |                                      |        |         |  |
|               |                               |        |       |                                              |   |                                      |        |         |  |
|               |                               |        |       |                                              |   |                                      |        |         |  |

### Configurações

 Nas configurações é possível alterar a senha padrão e sair da conta conectada.

| GIOVANNA AGUJAR<br>18 ANO - A |                      |     |                                         | Recentes |                                         |   |                                      | 0-7 | Alterar Senha |      |
|-------------------------------|----------------------|-----|-----------------------------------------|----------|-----------------------------------------|---|--------------------------------------|-----|---------------|------|
|                               |                      |     | Pendências de Docum<br>06/02/2020 08:44 |          | ndências de Documentos<br>12/2020 08:44 | ۵ |                                      |     | ≤             | Sair |
|                               | Recentes             |     |                                         |          |                                         | B | Tarefa para Casa<br>06/02/2020 08:38 |     |               |      |
|                               | Pendência            | 0   |                                         |          |                                         | T |                                      |     |               |      |
| )                             | Ocorrência           | 0   |                                         | 00       | ORRÊNCIA                                |   |                                      |     |               |      |
| 4                             | Atividades Para Caes | 0   |                                         | 00/      | na suna secori                          |   |                                      |     |               |      |
|                               |                      | Č., |                                         |          |                                         |   | Calendário anual 2019                |     |               |      |
|                               |                      |     |                                         |          |                                         | T |                                      |     |               |      |
|                               |                      |     |                                         |          |                                         |   |                                      |     |               |      |
|                               |                      |     |                                         |          |                                         |   |                                      |     |               |      |
|                               |                      |     |                                         |          |                                         |   |                                      |     |               |      |
|                               |                      |     |                                         |          |                                         |   |                                      |     |               |      |
|                               |                      |     |                                         |          |                                         |   |                                      |     |               |      |
|                               |                      |     |                                         |          |                                         |   |                                      |     |               |      |
|                               |                      |     |                                         |          |                                         |   |                                      |     |               |      |
|                               |                      |     |                                         |          |                                         |   |                                      |     |               |      |
|                               |                      |     |                                         |          |                                         |   |                                      |     |               |      |
|                               |                      |     |                                         |          |                                         |   |                                      |     |               |      |

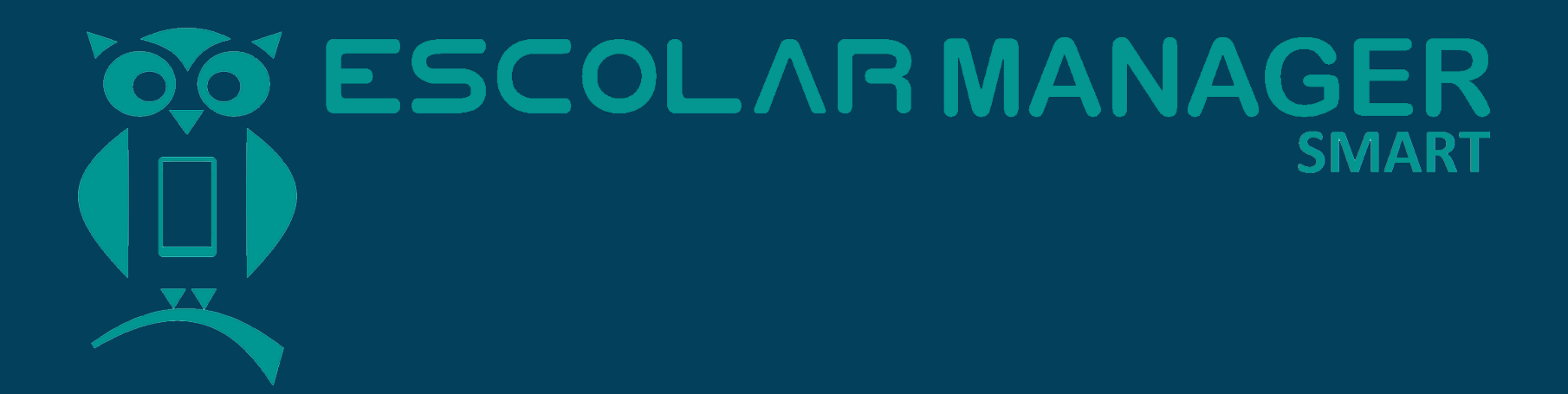

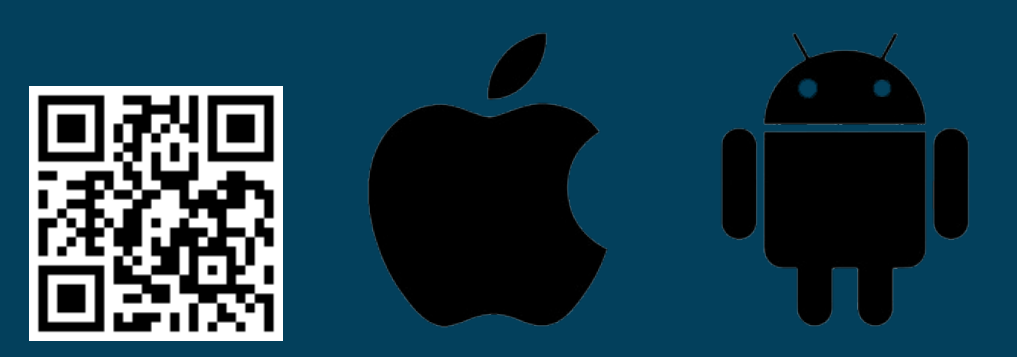